# تاقاطبلا ئراقو CAC مادختساب VCS نيوكت ةيكذلا

### تايوتحملا

<u>قمدق ملا</u> <u>قمدق ملا</u> <u>قيساسألا تابلطتملا</u> <u>تابلطتملا</u> <u>مدختسملا تانوكملا</u> <u>مدختسملا تامولعم</u> <u>تيولام مام</u> <u>تيوكتلا</u> <u>محصلا نم ققحتلا</u> <u>اهحالص او عاطخالا فاش كتسا</u>

### ةمدقملا

لوخدلا ليجستو ةيكذلاا ةقاطبلا ئراق تيبثتل ةوطخب ةوطخ تاداشرا دنتسملا اذه فصي نم (VCS) ويديفلا تالاصتا مداخ عم امهمادختساو ةكرتشملا لوصولا ةقاطبل وأ كونبلا لثم VCS ةئيبل لماوعلا ةيئانث ةقداصم بلطتت يتلا تاسسؤملل ةنمآلا تآشنملا تاذ تاموكحاا وأ تايفشتسملا

# ةيساسألا تابلطتملا

### تابلطتملا

دنتسملا اذهل ةصاخ تابلطتم دجوت ال.

### ةمدختسملا تانوكملا

Cisco Expressway (X14.0.2). لوؤسم ىلٍ دنتسملا اذه يف ةدراولا تامولعملا دنتست

ةصاخ ةيلمعم ةئيب يف ةدوجوملا ةزهجألاا نم دنتسملا اذه يف ةدراولا تامولعملا عاشنإ مت. تناك اذإ .(يضارتفا) حوسمم نيوكتب دنتسملا اذه يف ةمدختسُملا ةزهجألا عيمج تأدب رمأ يأل لمتحملا ريثأتلل كمهف نم دكأتف ،ليغشتلا ديق كتكبش.

# ةيساسأ تامولعم

مث نمو ،ةبولطملا ةقداصملا ةيساسألا ةينبلا ىلا لوصولا يف مكحتلا ةيقافتإ رفوتو عاوس ةيساسألا ةينبلا نم عزج يأو اهتئيب ىلإ لوصولا نم نكمت يذلا نم "ةمظنألا" فرعت ،ةنمآلا تاكبشلا نم اهريغو ،ايموكح ةفنصملا تائيبلا نمضو .اينورتكلإ وأ ايدام ناك لجس مادختسإ صخش يأل نكمي ."ةفرعملا ىلإ ةجاحلا" وأ "اظح لقألا لوصولا" دعاوق دوست اضيأ ةفورعملا ملا بلطتتو ،لوخدلا تناك عاوس ،ةددعتم قزهجأ ىلإ درفلا جاتحي ال يتح 2000 ماع يف ،كرتشمل لوصولا قاطب .هتناك عاوس ،ةددعتم قزهجأ يل إدص ل الحاصول تاقح لو أي الال وصولا قاطبب .متناك عاوس ،قدام ما لوصول التاقح ال يت عام من من الما القاطر وا ما الما الما ما الما الما ال

# ؟ةيكذلا ةقاطبلا يه ام

يتلا (PKI) ماعلا حاتفملل ةيساسألا ةينبلل ايساسأ انوكم ةيكذلا تاقاطبلا دعت نسحت ةيكذلا تاقاطبلا نأل يساسألا Windows ماظن يف جمدلل Microsoft اممدختست ينورتكلإلا ديربلاو لوخدلا ليجستو ليمعلا ةقداصم لثم ،طقف جماربلاب ةصاخلا لولحلا ةطبترملا حيتافملاو ةماعلا حيتافملا تاداهشل براقت ةطقن يه ةيكذلا تاقاطبلا .نمآلا :اهنأل

- لاكشأ نم اەريغو ةصاخلا حيتافملا ةيامحل ثبعلل ةمواقم نيزخت تادحو ريفوت ةيصخشلا تامولعملا.
- تاعيقوتلاو ةقداصملا نمضتت يتلاو ،نامألل ةيويحلا ةيباسحلا تايلمعلا لزع .ةفرعم ىلٍ جاتحت ال ٍيتلا ماظنلا نم ىرخألا ءازجألا نع حيتافملا لدابتو ةيمقرلا
- رتويبمكلا ةزهجأ نيب ىرخألا ةصاخلا تامولعملاو دامتعالا تانايب لقن ةيناكمإ نيكمت لقنتلا ءانثأ وأ لزنملا وأ لمعلا يف.

نأل Windows ليغشتلا ماظنل يساسألا ماظنلا نم أزجتي ال اءزج ةيكذلا ةقاطبلا تحبصاً رتويبمكلا ةعانصل ةبسنلاب للحلا وه امك ةبوغرمو ةديدج تازيم رفوت ةيكذلا تاقاطبلا تقولا يف ةيلخاد PKI ةيساسأ ةينب كيدل نكت مل اذإ جمدملا صرقلا وأسواملا ميدقت دنع يف رودلا اذه تيبثت دنتسملا اذه يطغي ال الوأ كلذب مايقلا نم دكأتلا كمزليف ،يلاحل انه ءارجإلا اذه ذيفنت ةيفيك لوح تامولعم يلع روثعلا نكمي نكلو ةددحملا قلاقملا هذه <u>http://technet.microsoft.com/en-us/library/hh831740.aspx.</u>

# نيوكتلا

ليجست مەنكمي نيمدختسم كيدل نأو VCS عم LDAP جمدب تمق كنأ ربتخملا اذه ضرتفي LDAP. دامتعا تانايب مادختساب لوخدلا

- <u>ربتخملا تادعم</u> 1
- <u>ةيكذلا ةقاطبلا تيبثت</u> 2.
- <u>قدصملا عجرملا بلاوق نيوكت</u> .3
- <u>ليجستلا ليكو ةداەش ليجست</u> 4.
- <u>...نع ةباين ليجستلا</u> .5
- <u>كرتشملا لوصولا ةقاطبل VCS نيوكت</u> .6

:ةبولطملا تادعملا

:ةتبثملا جماربلا/راودألا هذه ىلع يوتحي يذلا Windows 2012R2 لاجم مداخ

- ةداەشلا حنم ةەج •
- مدخ Active Directory
- DNS
- ةيكذ ةقاطبب قڧرم Windows رتويبمك •
- vSEC: ةيكذلا ةقاطبلا ةرادإل CMS K-Series ةرادإلا جمانرب:

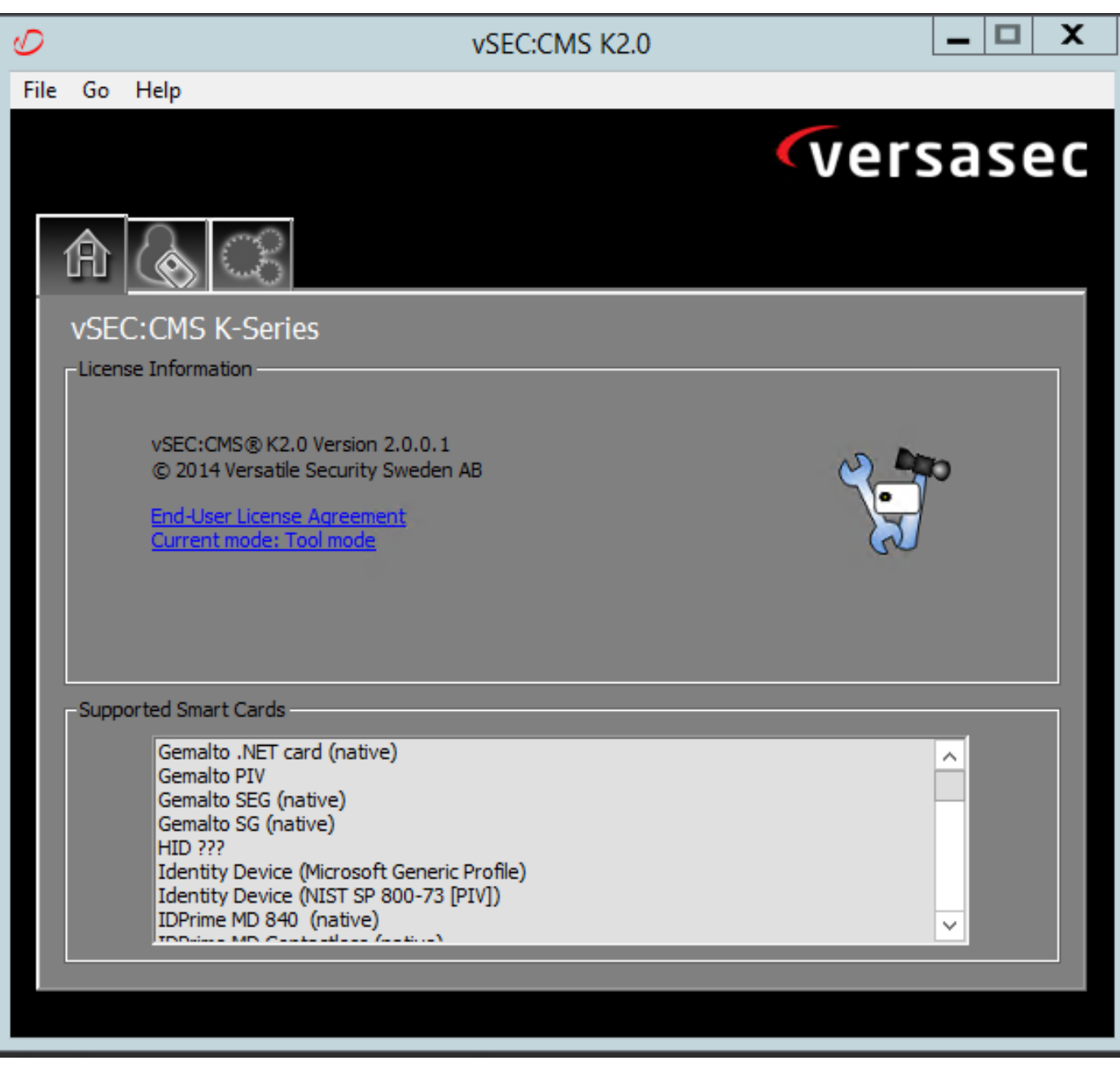

اسريف تاقاطب ئراق جمارب

ةيكذلا ةقاطبلا تيبثت

تالباك يأ ليصوت ةيفيك لوح تاميلعتب ةدوزم ةيكذلا تاقاطبلا ةءارق ةزهجأ يتأت ام قداع نيوكتلا اذه تيبثت ىلع لاثم يلي اميف .قيرورض

ةيكذلا ةقاطبلا ئراقل زاهج ليغشت جمانرب تيبثت ةيفيك

ىلإ لوخدلا ليجست ةشاش نإف ،ەتيبثتو ةيكذلا ةقاطبلا ئراق فاشتكا مت اذإ Windows ىلإ لوخدلا ليجست قشاش ناف ،ەتيبثتو نكت مل اذإ .كلذب فرتعت يتلا:

- Windows رتويبمك ىلع دوجوملا USB ذفنمب ةيكذلا ةقاطبلا ليصوتب مق .1
- بلطتي .زاهجلا ليغشت جمانرب تيبثتل ةشاشلا ىلع رهظت يتلا تاهيجوتلا عبتا .2 وأ ةيكذلا ةقاطبلل ةعنصملا ةهجلا فاشتكا مت يتلا ليغشتلا جمانرب طئاسو كلذ نم ةعنصملا ةقاوسلا جمانرب تلمعتسا يتلاح يف انا .Windows يف ليغشتلا جمانرب قوم **لانت ال** .مهعبت ليزنتلا عقوم
- **ةرادإ** قوف رقناو بتكملا حطس ىلع **رتويبمكلا زامج** زمر قوف نميألا سواملا رزب رقناً .3 ةيعرفلا ةمئاقلا يف.

- . **تامدخلا** قوف رقناو ،**تاقيبطتلاو تامدخلا** ةدقع عيسوتب مق .4
- **صئاصخ** قوف رقنا .**ةيكذلا ةقاطبلا** ىلع نميألا سواملا رزب رقنا ،نميألاا ءزجلا يف .5 ةيعرفلا ةمئاقلا يف.
- رقناو .**ليغشتلا ءدب عون** ةلدسنملا ةمئاقلا يف **يئاقلت** ددح ،**ماع** بيوبتلا ةمالع ىلع .6 قوف OK.
- .كلذب مايقلل كدشري ةزهجألا جلاعم ناك اذإ زاهجلا ليغشت دعأ .7

قدصملا عجرملا بلاوق نيوكت

- .ةيرادإلا تاودألا نم قدصملا MMC ليغشت .1
- . **ةرادا**ٍ ددحو **تاداەشلا بلاوق** ةدقع ددح وأ رقنا .2
- ا **ةفعاضم** ددح مث **ةيكذلا ةقاطبلا مدختسم** ةداهش بلاق ددح وأ نميألا سواملا رزب رقنا .3 ةروصلا يف حضوم وه امك.

| <b>a</b>                                                                                                    | Console1 - [C                                                                                                    | onsole Root\Certifica | te Temp | lates (2012DC-    | AD.jajanson.local)]                                |               |                                      |
|----------------------------------------------------------------------------------------------------|----------------------------------------------------------------------------------------------------|-----------------------|---------|-------------------|----------------------------------------------------|---------------|--------------------------------------|
| http://www.sevorites.com/action/linear-tender-tende | P                                                                                                    |                       |         |                   |                                                    |               | - 8 ×                                |
|                                                                                                    |                                                                                                    |                       |         |                   |                                                    |               |                                      |
| Console Root                                                                                                    | Template Display Name                                                                                                    | Schema Version        | Versi   | Intended Purpos   | es                                                 | ~             | Actions                              |
| Certification Authority (Local)                                                                                                    | Administrator                                                                                                    | 1                     | 4.1     |                   |                                                    |               | Certificate Templates (2012DC-AD iai |
| Certificate Templates (2012DC-AD.jajanson.loc                                                                                                    | Authenticated Session                                                                                                    | 1                     | 3.1     |                   |                                                    |               | Man Astron                           |
|                                                                                                    | Basic EFS                                                                                                    | 1                     | 3.1     |                   |                                                    |               | More Actions                         |
|                                                                                                    | CA Exchange                                                                                                    | 2                     | 106.0   | Private Key Archi | ival                                               |               | Smartcard User                       |
|                                                                                                    | CEP Encryption                                                                                                    | 1                     | 4.1     |                   |                                                    |               | More Actions                         |
|                                                                                                    | Code Signing                                                                                                    | 1                     | 3.1     |                   |                                                    |               | indic School P                       |
|                                                                                                    | Computer                                                                                                    | 1                     | 5.1     |                   |                                                    |               |                                      |
|                                                                                                    | Cross Certification Authority                                                                                                    | 2                     | 105.0   |                   |                                                    |               |                                      |
|                                                                                                    | Directory Email Replication                                                                                                    | 2                     | 115.0   | Directory Service | Email Replication                                  |               |                                      |
|                                                                                                    | Domain Controller                                                                                                    | 1                     | 4.1     |                   |                                                    |               |                                      |
|                                                                                                    | Domain Controller Authentication                                                                                                    | 2                     | 110.0   | Client Authentica | ation, Server Authentication, Smart Card Logon     |               |                                      |
|                                                                                                    | EFS Recovery Agent                                                                                                    | 1                     | 6.1     |                   |                                                    |               |                                      |
|                                                                                                    | Enrollment Agent                                                                                                    | 1                     | 4.1     |                   |                                                    | _             |                                      |
|                                                                                                    | Enrollment Agent (Computer)                                                                                                    | 1                     | 5.1     |                   |                                                    | -             |                                      |
|                                                                                                    | Exchange Enrollment Agent (Offline requ                                                                                                    | 1                     | 4.1     |                   |                                                    |               |                                      |
|                                                                                                    | Exchange Signature Only                                                                                                    | 1                     | 6.1     |                   |                                                    |               |                                      |
|                                                                                                    | Exchange User                                                                                                    | 1                     | 7.1     |                   |                                                    |               |                                      |
|                                                                                                    | 2 IPSec                                                                                                    | 1                     | 8.1     |                   |                                                    |               |                                      |
|                                                                                                    | IPSec (Offline request)                                                                                                    | 1                     | 7.1     |                   |                                                    |               |                                      |
|                                                                                                    | Kerberos Authentication                                                                                                    | 2                     | 110.0   | Client Authentica | ation, Server Authentication, Smart Card Logon, KD |               |                                      |
|                                                                                                    | Key Recovery Agent                                                                                                    | 2                     | 105.0   | Key Recovery Ag   | jent                                               |               |                                      |
|                                                                                                    | OCSP Response Signing                                                                                                    | 3                     | 101.0   | OCSP Signing      |                                                    |               |                                      |
|                                                                                                    | RAS and IAS Server                                                                                                    | 2                     | 101.0   | Client Authentic  | ation, Server Authentication                       |               |                                      |
|                                                                                                    | Root Certification Authority                                                                                                    | 1                     | 5.1     |                   |                                                    |               |                                      |
|                                                                                                    | Router (Offline request)                                                                                                    | 1                     | 4.1     |                   |                                                    |               |                                      |
|                                                                                                    | Smartcard Logon                                                                                                    | 1                     | 6.1     |                   |                                                    |               |                                      |
|                                                                                                    | Smartcard User                                                                                                    | 1                     | 11.1    |                   | Duplicate Template                                 |               |                                      |
|                                                                                                    | Smartcard User_VCS                                                                                                    | 4                     | 101.6   | Secure Email      | ogon                                               |               |                                      |
|                                                                                                    | Subordinate Certification Authority                                                                                                    | 1                     | 5.1     |                   | All Tasks                                          |               |                                      |
|                                                                                                    | Trust List Signing                                                                                                    | 1                     | 3.1     |                   | Properties                                         |               |                                      |
|                                                                                                    | 2 User                                                                                                    | 1                     | 3.1     |                   | Help                                               | $\overline{}$ |                                      |
| < III >                                                                                                    | Contraction of the Contraction of the Contraction o |                       |         |                   | >                                                  |               |                                      |
|                                                                                                    |                                                                                                    |                       |         |                   |                                                    |               |                                      |

لاجملاب مكحتلا ةدحو تاداهش بلاوق

. رمألا مزل اذإ هرييغتب مقو ديدحتلا عجار ،**قدصم عجرم** تحت ،**قفاوت** بيوبتلا ةمالع يف .4

| Smartcard                                                          | User_VCS                           | Properties                 | ? X             |  |  |  |  |  |
|--------------------------------------------------------------------|------------------------------------|----------------------------|-----------------|--|--|--|--|--|
| Subject Name                                                       | Subject Name Issuance Requirements |                            |                 |  |  |  |  |  |
| Superseded Templates                                               | Extensions                         | Extensions Security Server |                 |  |  |  |  |  |
| General Compatibility Requ                                         | est Handling                       | Cryptography               | Key Attestation |  |  |  |  |  |
| The template options available<br>versions set in Compatibility Se | e are based on t<br>ettings.       | the earliest oper          | rating system   |  |  |  |  |  |
| Show resulting changes                                             |                                    |                            |                 |  |  |  |  |  |
| Compatibility Settings                                             |                                    |                            |                 |  |  |  |  |  |
| Certification Authority                                            |                                    |                            |                 |  |  |  |  |  |
| Windows Server 2012 R2                                             |                                    | ~                          |                 |  |  |  |  |  |
| Certificate recipient                                              |                                    |                            |                 |  |  |  |  |  |
| Windows 8.1 / Windows                                              | Server 2012 R.                     | ~                          |                 |  |  |  |  |  |
| These settings may not prevent template.                           | nt earlier operat                  | ing systems fron           | n using this    |  |  |  |  |  |
| ОК                                                                 | Cancel                             | Apply                      | Help            |  |  |  |  |  |

ةيكذلا ةقاطبلا

5. **ماع** بيوبتلا ةمالع ىلع:

أ. لثم ،امسا ددح SmartCard User\_VCS.

.ق**بطي** ةقطقط .ةبوغرملا ةميقلا ىلع ةيحالصلا ةرتف نييعتب مق .ب

ةيكذلا ةقاطبلل ماعلا تقولا

6. **بلطلا ةجلاعم** بيوبتلا ةمالع يف:

.**ةيكذلاا ةقاطبلاا ىل| لوخدلا ليجستو عيقوتلا** ىلع **ضرغلا** نييعت.أ

.قربطي ةقطقط .ليجستلا ءانثأ مدختسملا ةبلاطم قوف رقنا .ب

| Server       Issuance Requirements         perseded Templates       Extensions       Security         bility       General       Request Handling       Cryptography       Key Attestation         we:       Signature and smartcard logon       v         Delete revoked or expired certificates (do not archive)       Include symmetric algorithms allowed by the subject       d)         Include symmetric algorithms allowed by the subject       Archive subject's encryption private key         ww private key to be exported       automatic renewal of smart card certificates, use the existing key if a v key cannot be created (*)         following when the subject is enrolled and when the private key ated with this certificate is used:       oil subject without requiring any user input         mpt the user during enrollment       mpt the user during enrollment and require user input when the rate key is used         rol is disabled due to compatibility settings.       settings.                                                                                                    | Cubicat Name                                                                                              | Course of the                               |                       |                   |  |  |  |  |  |
|----------------------------------------------------------------------------------------------------|----------------------------------------------------------------------------------------------------|---------------------------------------------|-----------------------|-------------------|--|--|--|--|--|
| bility       General       Request Handling       Cryptography       Key Attestation         bility       General       Request Handling       Cryptography       Key Attestation         bility       General       Request Handling       Cryptography       Key Attestation         bility       General       Request Handling       Cryptography       Key Attestation         bility       General       Signature and smartcard logon       ✓         Clelete revoked or expired certificates (do not archive)       Include symmetric algorithms allowed by the subject         Include symmetric algorithms allowed by the subject       Archive subject's encryption private key         w       Archive subject's encryption private key         automatic renewal of smart card certificates, use the existing key if a v key cannot be created (*)         following when the subject is enrolled and when the private key ated with this certificate is used:         oll subject without requiring any user input         mpt the user during enrollment         mpt the user during enrollment and require user input when the rate key is used         rol is disabled due to compatibility settings.                                                                                                    | Superceded Templa                                                                                         | Server                                      | Issuance Requirements |                   |  |  |  |  |  |
| billing       Centerial       Hereiter Halling       Cyptography       Hey Attestation         ee:       Signature and smartcard logon       v            Delete revoked or expired certificates (do not archive)       Include symmetric algorithms allowed by the subject            Delete revoked or expired certificates (do not archive)            Delete revoked or expired certificates (do not archive)            Delete revoked or expired certificates (do not archive)            Delete symmetric algorithms allowed by the subject            Archive subject's encryption private key            we with the same key (")         automatic renewal of smart card certificates, use the existing key if a         v key cannot be created (")             following when the subject is enrolled and when the private key         ated with this certificate is used:             oll subject without requiring any user input         mpt the user during enrollment         mpt the user during enrollment and require user input when the         rate key is used             rol is disabled due to compatibility settings.                                                                                                    | Compatibility General                                                                                     | Request Handling                            |                       | Key Attestation   |  |  |  |  |  |
| e:       Signature and smattcard logon          Delete revoked or expired certificates (do not archive)          Include symmetric algorithms allowed by the subject          Archive subject's encryption private key         we private key to be exported         new with the same key (")         automatic renewal of smart card certificates, use the existing key if a v key cannot be created (")         following when the subject is enrolled and when the private key ated with this certificate is used:         oll subject without requiring any user input         mpt the user during enrollment         mpt the user during enrollment and require user input when the rate key is used         rol is disabled due to compatibility settings.                                                                                                    |                                                                                                    |                                             | ciyptography          | They recordion    |  |  |  |  |  |
| Delete revoked or expired certificates (do not archive) Delete revoked or expired certificates (do not archive) Archive subject's encryption private key w private key to be exported hew with the same key (") automatic renewal of smart card certificates, use the existing key if a v key cannot be created (") following when the subject is enrolled and when the private key ated with this certificate is used: oll subject without requiring any user input mpt the user during enrollment mpt the user during enrollment and require user input when the rate key is used ol is disabled due to compatibility settings.                                                                                                    | urpose: Signa                                                                                             | ture and smartcard                          | logon                 | ~                 |  |  |  |  |  |
| <ul> <li>Include symmetric algorithms allowed by the subject</li> <li>Archive subject's encryption private key</li> </ul> Inverse key to be exported Inverse key to be exported Inverse key is used Inverse key is used Inv | De                                                                                                    | lete revoked or exp                         | ired certificates (o  | do not archive)   |  |  |  |  |  |
| Archive subject's encryption private key w private key to be exported hew with the same key (") automatic renewal of smart card certificates, use the existing key if a v key cannot be created (") following when the subject is enrolled and when the private key ated with this certificate is used: oll subject without requiring any user input mpt the user during enrollment mpt the user during enrollment and require user input when the vate key is used rol is disabled due to compatibility settings.                                                                                                    |                                                                                                    | lude symmetric algo                         | orithms allowed by    | the subject       |  |  |  |  |  |
| w private key to be exported<br>new with the same key (")<br>automatic renewal of smart card certificates, use the existing key if a<br>w key cannot be created (")<br>following when the subject is enrolled and when the private key<br>ated with this certificate is used:<br>roll subject without requiring any user input<br>mpt the user during enrollment<br>mpt the user during enrollment and require user input when the<br>rate key is used<br>rol is disabled due to <u>compatibility settings.</u>                                                                                                    | Arc                                                                                                    | hive subject's encr                         | yption private key    | /                 |  |  |  |  |  |
| w private key to be exported<br>new with the same key (*)<br>automatic renewal of smart card certificates, use the existing key if a<br>v key cannot be created (*)<br>following when the subject is enrolled and when the private key<br>ated with this certificate is used:<br>oll subject without requiring any user input<br>mpt the user during enrollment<br>mpt the user during enrollment and require user input when the<br>rate key is used<br>rol is disabled due to <u>compatibility settings.</u>                                                                                                    |                                                                                                    |                                             |                       |                   |  |  |  |  |  |
| w private key to be exported<br>new with the same key (*)<br>automatic renewal of smart card certificates, use the existing key if a<br>v key cannot be created (*)<br>following when the subject is enrolled and when the private key<br>ated with this certificate is used:<br>roll subject without requiring any user input<br>mpt the user during enrollment<br>mpt the user during enrollment and require user input when the<br>rate key is used<br>rol is disabled due to <u>compatibility settings.</u>                                                                                                    |                                                                                                    |                                             |                       |                   |  |  |  |  |  |
| w private key to be exported<br>new with the same key (")<br>automatic renewal of smart card certificates, use the existing key if a<br>v key cannot be created (")<br>following when the subject is enrolled and when the private key<br>ated with this certificate is used:<br>roll subject without requiring any user input<br>mpt the user during enrollment<br>mpt the user during enrollment and require user input when the<br>vate key is used<br>rol is disabled due to <u>compatibility settings.</u>                                                                                                    |                                                                                                    |                                             |                       |                   |  |  |  |  |  |
| w private key to be exported<br>new with the same key (")<br>automatic renewal of smart card certificates, use the existing key if a<br>v key cannot be created (")<br>following when the subject is enrolled and when the private key<br>ated with this certificate is used:<br>roll subject without requiring any user input<br>mpt the user during enrollment<br>mpt the user during enrollment and require user input when the<br>rate key is used<br>rol is disabled due to <u>compatibility settings.</u>                                                                                                    |                                                                                                    |                                             |                       |                   |  |  |  |  |  |
| new with the same key (*)<br>automatic renewal of smart card certificates, use the existing key if a<br>v key cannot be created (*)<br>following when the subject is enrolled and when the private key<br>ated with this certificate is used:<br>oll subject without requiring any user input<br>mpt the user during enrollment<br>mpt the user during enrollment and require user input when the<br>vate key is used<br>rol is disabled due to <u>compatibility settings.</u>                                                                                                    | Allow private key to                                                                                      | be exported                                 |                       |                   |  |  |  |  |  |
| automatic renewal of smart card certificates, use the existing key if a<br>v key cannot be created (*)<br>following when the subject is enrolled and when the private key<br>ated with this certificate is used:<br>oll subject without requiring any user input<br>mpt the user during enrollment<br>mpt the user during enrollment and require user input when the<br>vate key is used<br>rol is disabled due to <u>compatibility settings.</u>                                                                                                    | Renew with the san                                                                                        | ne key (*)                                  |                       |                   |  |  |  |  |  |
| following when the subject is enrolled and when the private key<br>ated with this certificate is used:<br>oll subject without requiring any user input<br>mpt the user during enrollment<br>mpt the user during enrollment and require user input when the<br>rate key is used<br>rol is disabled due to <u>compatibility settings.</u>                                                                                                    | For automatic renew<br>new key cannot be                                                                  | val of smart card ce<br>created (*)         | rtificates, use the   | existing key if a |  |  |  |  |  |
| roll subject without requiring any user input<br>mpt the user during enrollment<br>mpt the user during enrollment and require user input when the<br>rate key is used<br>rol is disabled due to <u>compatibility settings.</u>                                                                                                    | Do the following when a<br>associated with this cer                                                       | the subject is enrolle<br>tificate is used: | ed and when the       | private key       |  |  |  |  |  |
| mpt the user during enrollment<br>mpt the user during enrollment and require user input when the<br>rate key is used<br>rol is disabled due to <u>compatibility settings.</u>                                                                                                    | O Enroll subject without                                                                                  | ut requiring any use                        | rinput                |                   |  |  |  |  |  |
| mpt the user during enrollment and require user input when the<br>rate key is used<br>rol is disabled due to <u>compatibility settings.</u>                                                                                                    | Prompt the user duri                                                                                      | ing enrollment                              |                       |                   |  |  |  |  |  |
| rol is disabled due to <u>compatibility settings.</u>                                                                                                    | <ul> <li>Prompt the user during enrollment and require user input when the private key is used</li> </ul> |                                             |                       |                   |  |  |  |  |  |
|                                                                                                    | * Control is disabled du                                                                                  | e to <u>compatibility se</u>                | ttings.               |                   |  |  |  |  |  |
| OK Cancel Apply Help                                                                                                    | ОК                                                                                                    | Cancel                                      | Apply                 | Help              |  |  |  |  |  |

ةيكذلا ةقاطبلا

7. 2048 ىلإ حاتفملا مجحل ىندألا دحلا نييعتب مق ،**ريفشتلا** بيوبتلا ةمالع يف

ر**يفشت رفوم** ددح مث ،**نييلاتان نيرفوملا دحأ مدختست نأ بجي تابلطلا** قوف رقنا .أ هدعاقل هيكذلاا هقاطبلا

.**قبطي** ةقطقط .ب

|               | Prop         | perties     | of New                                  | / Template              |             | X  |
|---------------|--------------|-------------|-----------------------------------------|-------------------------|-------------|----|
| Subject N     | Name         | Sen         | ver                                     | Issuance F              | Requirement | s  |
| Supersec      | ded Templa   | tes         | Ext                                     | tensions                | Securit     | у  |
| Compatibility | General      | Request     | t Handling Cryptography Key Attestation |                         |             |    |
| Provider Ca   | tegory:      | Lega        | acy Crypto                              | ographic Service        | Provider    | ~  |
| Algorithm na  | ime:         | Dete        | ermined by                              | y CSP                   |             | ~  |
| Minimum key   | y size:      | 2048        | 3                                       |                         |             |    |
| Choose whic   | ch cryptogra | aphic prov  | riders can                              | be used for requ        | iests       |    |
| ○ Request:    | s can use a  | iny provide | er availab                              | le on the subject       | 's computer |    |
| Providers:    | s must use ( | one of the  | tollowing                               | providers:              |             |    |
| Microsoft     | Base Sma     | rt Card Cry | /pto Provi                              | der                     | ^           | ᠿ  |
| Microsoft     | DH SChar     | nel Crypto  | ographic I                              | Provider<br>vider v 1.0 | ≡           |    |
| Microsoft     | Enhanced     | DSS and     | Diffie-He                               | llman Cryptograp        | hic Pr      |    |
| Microsoft     | Enhanced     | RSA and     | AES Cry                                 | ptographic Provid       | ler 🗹       | ♣  |
| Request ha    | sh:          | Dete        | ermined by                              | y CSP                   |             | ~  |
| Use alter     | nate signat  | ure format  |                                         |                         |             |    |
|               | nato olginat |             |                                         |                         |             |    |
|               |              |             |                                         |                         |             |    |
|               |              |             |                                         |                         |             |    |
|               |              |             |                                         |                         |             |    |
| Г             |              |             | _                                       |                         |             |    |
| L             | ОК           | (           | Cancel                                  | Apply                   | He          | lp |
|               |              |             |                                         |                         |             |    |

ةداەشلا

ليجستلا ىلإ لوصولا قح حنم ديرت يتلا نامألا ةعومجم فضأ ،"نامأ" بيوبتلا ةمالع يف .8 ددحف ،نيمدختسملا عيمج ىلإ لوصولا قح حنم يف بغرت تنك اذإ ،لاثملا ليبس ىلع .اهل .مهل **ليجستلا** تانوذأ ددح مث ،مهيلع قدصملا نيمدختسملا ةعومجم

| P                                                                                                    | roperties of Nev       | v Template    | X               |
|----------------------------------------------------------------------------------------------------|------------------------|---------------|-----------------|
| • •                                                                                                    | iopenties of Nev       | v remplate    | _               |
| Compatibility Gener                                                                                                    | al Request Handling    | Cryptography  | Key Attestation |
| Subject Name                                                                                                    | Server                 | Issuance R    | equirements     |
| Superseded Terr                                                                                                    | nplates Ex             | tensions      | Security        |
| Group or user names                                                                                                    | 3:                     |               |                 |
| & Authenticated                                                                                                    | Users                  |               |                 |
| 🤱 Administrator (A                                                                                                    | dmin@jajanson.local)   |               |                 |
| Section Administration Administratio Administration Administration Administration Administration | (JAJANSON\Domain       | Admins)       |                 |
| Manual Enterprise Admi                                                                                                    | ins (JAJANSON\Enter    | prise Admins) |                 |
|                                                                                                    |                        |               |                 |
|                                                                                                    |                        |               |                 |
|                                                                                                    |                        |               |                 |
|                                                                                                    |                        | Add           | Remove          |
|                                                                                                    |                        |               |                 |
| Permissions for Auth                                                                                                    | enticated Users        | Allow         | Deny            |
| Full Control                                                                                                    |                        |               |                 |
| Read                                                                                                    |                        | ~             |                 |
| Write                                                                                                    |                        |               |                 |
| Enroll                                                                                                    |                        |               |                 |
| Autoenroll                                                                                                    |                        |               |                 |
|                                                                                                    |                        |               |                 |
|                                                                                                    |                        |               |                 |
| For special permissio<br>Advanced                                                                                                    | ons or advanced settin | gs, click     | Advanced        |
| , arenove.                                                                                                    |                        |               |                 |
|                                                                                                    |                        |               |                 |
|                                                                                                    |                        |               |                 |
| OH                                                                                                    | ( Cancel               | Apply         | Help            |
|                                                                                                    |                        |               |                 |

ديدجلا بلاقلا رەظي نأ بجي .ديدجلا بلاقلا ءاشناو كتارييغت ءاەنال **قفاوم** قوف رقنا .9 تاداەشلا بلاوق" ةمئاق يف نآلا.

| <b>a</b>                                     | Console1 - [C                           | onsole Root\Certific | ate Templ | lates (2012DC-AD.jajanson.local)]                                 |   |                                        |
|----------------------------------------------|-----------------------------------------|----------------------|-----------|-------------------------------------------------------------------|---|----------------------------------------|
| 🙀 File Action View Favorites Window H        | lp                                      |                      |           |                                                                   |   | - 8 ×                                  |
|                                              |                                         |                      |           |                                                                   |   |                                        |
|                                              |                                         |                      | Luc 1     |                                                                   | _ |                                        |
| Console Root                                 | Template Display Name                   | Schema Version       | Versi     | Intended Purposes                                                 | - | Actions                                |
| Certification Authority (Local)              | Code Signing                            | 1                    | 3.1       |                                                                   |   | Certificate Templates (2012DC-AD.jaj 🔺 |
| Certificate Templates (2012DC-AD-Jajanson.io | Computer                                | 1                    | 5.1       |                                                                   |   | More Actions                           |
|                                              | Cross Certification Authority           | 2                    | 105.0     |                                                                   |   |                                        |
|                                              | Directory Email Replication             | 2                    | 115.0     | Directory Service Email Replication                               |   | Smartcard User_VCS                     |
|                                              | Domain Controller                       | 1                    | 4.1       |                                                                   |   | More Actions                           |
|                                              | Domain Controller Authentication        | 2                    | 110.0     | Client Authentication, Server Authentication, Smart Card Logon    |   |                                        |
|                                              | EFS Recovery Agent                      | 1                    | 6.1       |                                                                   |   |                                        |
|                                              | Enrollment Agent                        | 1                    | 4.1       |                                                                   |   |                                        |
|                                              | Enrollment Agent (Computer)             | 1                    | 5.1       |                                                                   |   |                                        |
|                                              | Exchange Enrollment Agent (Offline requ | 1                    | 4.1       |                                                                   |   |                                        |
|                                              | Exchange Signature Only                 | 1                    | 6.1       |                                                                   |   |                                        |
|                                              | Exchange User                           | 1                    | 7.1       |                                                                   |   |                                        |
|                                              | @ IPSec                                 | 1                    | 8.1       |                                                                   |   |                                        |
|                                              | IPSec (Offline request)                 | 1                    | 7.1       |                                                                   |   |                                        |
|                                              | Kerberos Authentication                 | 2                    | 110.0     | Client Authentication, Server Authentication, Smart Card Logon, H | D |                                        |
|                                              | Key Recovery Agent                      | 2                    | 105.0     | Key Recovery Agent                                                |   |                                        |
|                                              | CCSP Response Signing                   | 3                    | 101.0     | OCSP Signing                                                      |   |                                        |
|                                              | RAS and IAS Server                      | 2                    | 101.0     | Client Authentication, Server Authentication                      | - |                                        |
|                                              | Root Certification Authority            | 1                    | 5.1       |                                                                   |   |                                        |
|                                              | Router (Offline request)                | 1                    | 4.1       |                                                                   |   |                                        |
|                                              | Smartcard Logon                         | 1                    | 6.1       |                                                                   |   |                                        |
|                                              | Smartcard User                          | 1                    | 11.1      |                                                                   |   |                                        |
|                                              | Smartcard User_VCS                      | 4                    | 101.6     | Secure Email, Client Authentication, Smart Card Logon             |   |                                        |
|                                              | Subordinate Certification Authority     | 1                    | 5.1       |                                                                   |   |                                        |
|                                              | I Trust List Signing                    | 1                    | 3.1       |                                                                   |   |                                        |
|                                              | 2 User                                  | 1                    | 3.1       |                                                                   |   |                                        |
|                                              | Ser Signature Only                      | 1                    | 4.1       |                                                                   |   |                                        |
|                                              | VCS_Login_SMART                         | 2                    | 100.8     | Smart Card Logon, Client Authentication                           |   |                                        |
|                                              | Web Server                              | 1                    | 4.1       |                                                                   |   |                                        |
|                                              | Webclientandserver                      | 2                    | 100.4     | Client Authentication, Server Authentication                      |   |                                        |
|                                              | Workstation Authentication              | 2                    | 101.0     | Client Authentication                                             | v |                                        |
| < III >                                      | <                                       | ш                    |           |                                                                   |   |                                        |
| 36 certificate templates                     |                                         |                      |           |                                                                   |   |                                        |

لاجملاب مكحتلا يف ەتدەاشم تمت يذلا بلاقلا

عيسوتب مق مث ،(يلحملا) قدصملا عجرملا عيسوتب مق ،MMC نم رسيألاا عزجلا يف 10. قدصملا عجرملا ةمئاق نمض كب صاخلا قدصملا عجرمل.

بلاق قوف رقنا مث **"ديدج"** قوف رقنا مث ،"تاداهشلا بلاوق" قوف نميألا سواملا رزب رقنا اثيدح هؤاشناٍ مت يذلا ةيكذلا ةقاطبلا بلاق رتخأ مث .هرادصإل **قداهشلا**.

| <b>ä</b>                          |                   | C           | onsole1 - [Console Roo      | t\Certification Authority (Local)\jajanson-2012DC-AD-CA\Certificate Templates] |                       | _ <b>D</b> X |
|-----------------------------------|-------------------|-------------|-----------------------------|--------------------------------------------------------------------------------|-----------------------|--------------|
| File Action View Favorites        | Window Help       | þ           |                             |                                                                                |                       | - 8 ×        |
| 🗢 🔿 🙇 📷 🙆 🖬 🖬                     | 1                 |             |                             |                                                                                |                       |              |
| Console Root                      |                   | Name        |                             | Intended Purpose                                                               | Actions               |              |
| D Certificate Templates           |                   | Exchange    | Enrollment Agent (Offline r | Certificate Request Agent                                                      | Certificate Templates |              |
| A Certification Authority (Local) | 0                 | IPSec (Offi | ine request)                | IP security IKE intermediate                                                   | Marchatians           |              |
| a jajanson-2012DC-AD-CA           |                   | Webclient   | andserver                   | Client Authentication, Server Authentic                                        | More Actions          | ,            |
| Revoked Certificates              |                   | Exchange    | Signature Only              | Secure Email                                                                   |                       |              |
| Issued Certificates               |                   | CEP Encry   | ption                       | Certificate Request Agent                                                      |                       |              |
| Pending Requests                  |                   | Smartcard   | User_VCS                    | Secure Email, Client Authentication, Sm                                        |                       |              |
| Failed Requests                   |                   | VCS_Login   | SMART                       | Smart Card Logon, Client Authentication                                        |                       |              |
| Certificate Fer                   | Aanage            |             | Agent                       | Certificate Request Agent                                                      |                       |              |
|                                   |                   |             | mail Replication            | Directory Service Email Replication                                            |                       |              |
| N                                 | vew               | ,           | ontroller Authentication    | Client Authentication, Server Authentic                                        |                       |              |
| Vi                                | fiew              | •           | uthentication               | Client Authentication, Server Authentic                                        |                       |              |
| N                                 | New Window from I | Here        | try Agent                   | File Recovery                                                                  |                       |              |
| N                                 | Jaw Tacknad View  |             |                             | Encrypting File System                                                         |                       |              |
| 14                                | vew raskpau view  |             | ontroller                   | Client Authentication, Server Authentic                                        |                       |              |
| Re                                | lefresh           |             | r                           | Server Authentication                                                          |                       |              |
| Ð                                 | oport List        |             |                             | Client Authentication, Server Authentic                                        |                       |              |
| н                                 | ielo              |             |                             | Encrypting File System, Secure Email, Cl                                       |                       |              |
|                                   |                   |             | e Certification Authority   | <all></all>                                                                    |                       |              |
|                                   |                   | Administra  | ator                        | Microsoft Trust List Signing, Encrypting                                       |                       |              |
|                                   |                   |             |                             |                                                                                |                       |              |
|                                   |                   |             |                             |                                                                                |                       |              |
|                                   |                   |             |                             |                                                                                |                       |              |

ديدج بلاق رادصإ

عجرملا ةمئاق ددح وأ نميألا سواملا رزب رقنا ،MMC يف ،بلاقلل لثامتملا خسنلا دعب .11 نميألا سواملا رزب رقنا مث .**قمدخلا فاقيا** قوف رقنا مث ،**ماهملا عيمج** قوف رقناو ،قدصملا .**قمدخلا ءدب** قوف رقنا مث ،**ماهملا عيمج** قوف رقناو ،ىرخأ ةرم قدصملا عجرملا مسا قوف

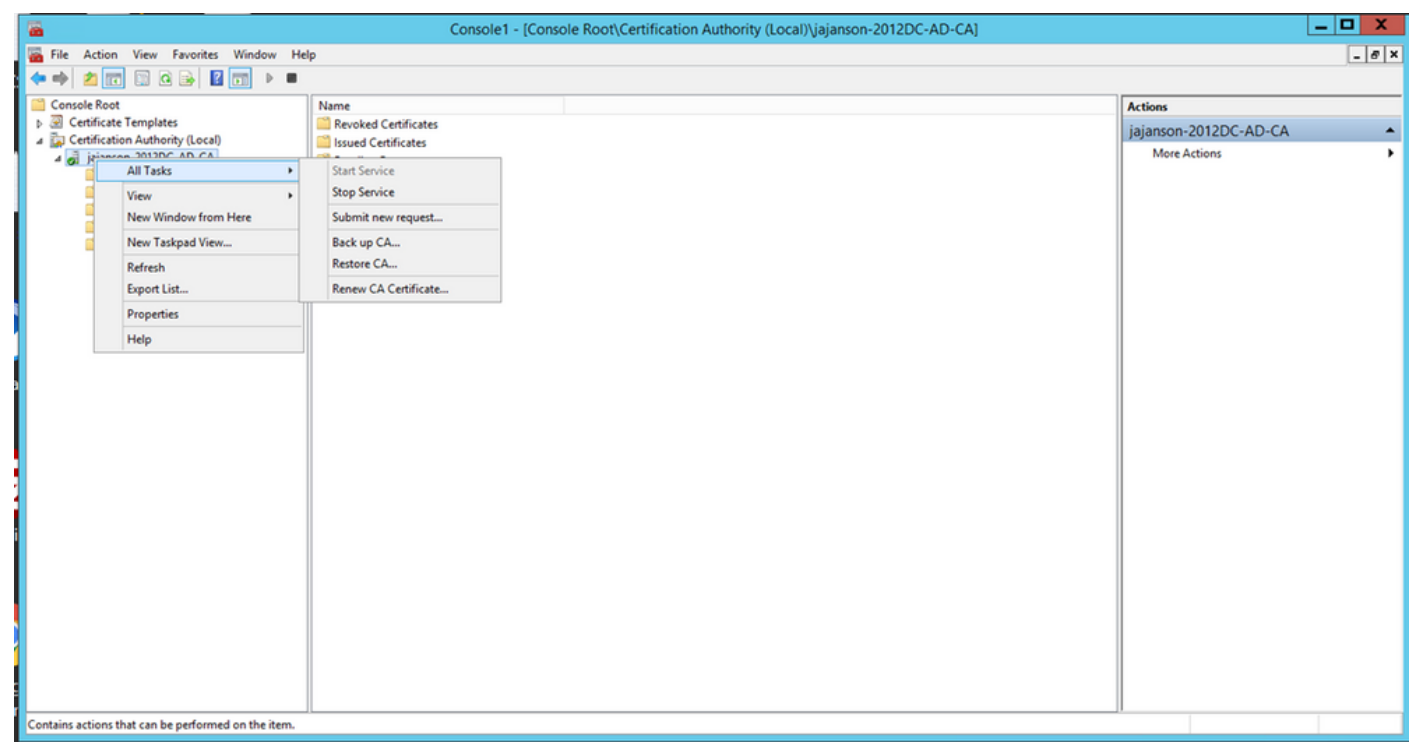

تاداەشلا تامدخ ليغشت ءدب مث فقوتلا

### ليجستلا ليكو ةداهش يف ليجستلا

(تامولعملا ةينقت يلوئسم بتكم حطس) ليمع زاهج ىلع كلذب مايقلا نسحتسملا نمو.

.**يب صاخلا مدختسملا باسحل** تاداهش مث **ةفاضإ** قوف رقنا ،**تاداهش** رتخأ MMC ليغشت .1

| <b>a</b>                             |      | Console1                                                                                                    | - [Console Root]                                                                                                    |                  |                              | _ 🗆 X |
|--------------------------------------|------|----------------------------------------------------------------------------------------------------|----------------------------------------------------------------------------------------------------|------------------|------------------------------|-------|
| File Action View Favorites Window He | elp  |                                                                                                    |                                                                                                    |                  |                              | - 8 × |
|                                      |      |                                                                                                    |                                                                                                    |                  |                              |       |
| Console Root                         | Name |                                                                                                    |                                                                                                    |                  | Actions                      |       |
|                                      |      | There are no ite                                                                                                    | ms to show in this view.                                                                                                    |                  | Console Root<br>More Actions |       |
|                                      |      | Add or R<br>You can select snap-ins for this console from those available or<br>extensible snap-ins; you can configure which extensions are er<br>Available snap-ins; Yendor<br>Active Directory Da Microsoft Cor<br>Active Directory Ste Microsoft Cor<br>Active Directory Ste Microsoft Cor<br>Active Control Microsoft Cor<br>Active Control Microsoft Cor<br>Computer Manager Microsoft Cor<br>Computer Manager Microsoft Cor<br>Description:<br>Description: | emove: Snap-ins your computer and configure the selected set of snap-ins. For abiled. Selected snap-ins: Certificates sna This snap-in will always manage certificates for: | v<br>or<br>pp-in | More Actions                 |       |
|                                      |      |                                                                                                    |                                                                                                    |                  |                              |       |

تاداەش ةڧاضإ

3. **ةداەش بلط** ددح مث **ماەملا ةفاك** ددحو ،**ةيصخشلا ةدقعلا** ددح وأ نميألا سواملا رزب رقنا **قديدج**.

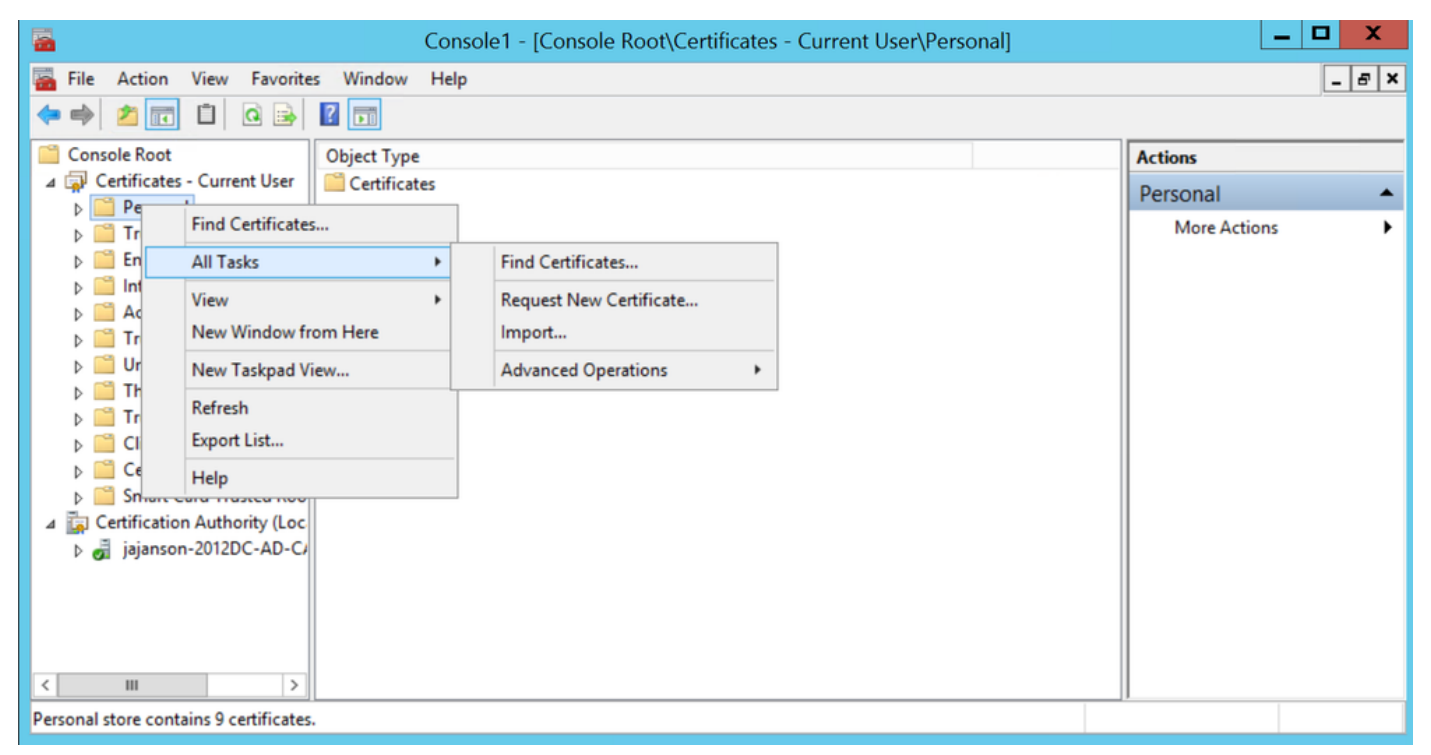

#### ةديدج تاداهش بلط

3. **يلاتلا** قوف رقنا مث Active Directory ليجست جەن ددح مث ،جلاعملا يف **يلاتلا** قوف رقنا. ىرخأ ةرم.

| <b>a</b>                                                                                                    | Concola 1 - Concola Doot/Cartificator - Current Ucar/Darconall X                                                                                                    | _ 🗆 X                       |
|----------------------------------------------------------------------------------------------------|----------------------------------------------------------------------------------------------------|-----------------------------|
| File Action View                                                                                                    | Certificate Enrollment                                                                                                    | ×                           |
| Console Root  Certificates - Curren  Certificates - Curren  P Personal  P Trusted Root Certificates - Curren  D Enterprise Trust  D Intermediate Certificates                                                                                                  | Select Certificate Enrollment Policy<br>Certificate enrollment policy enables enrollment for certificates based on predefined certificate templates.<br>Certificate enrollment policy may already be configured for you. | s<br>Inal A<br>Iore Actions |
| Active Directory                                                                                                    | Configured by your administrator                                                                                                    |                             |
| Trusted Publishe                                                                                                    | Active Directory Enrollment Policy 🗸                                                                                                    |                             |
| <ul> <li>▷ □ Untrusted Certifi</li> <li>▷ □ Third-Party Root</li> <li>▷ □ Trusted People</li> <li>▷ □ Client Authentic</li> <li>▷ □ Certificate Enroll</li> <li>▷ □ Smart Card Trust</li> <li>⊿ □ Certification Author</li> <li>▷ □ jajanson-2012DC</li> </ul> | Configured by you Add New                                                                                                    |                             |
| < III<br>Personal store contains 9 cer                                                                                                    | Next Cancel                                                                                                    | ]                           |

#### Active Directory ليجست

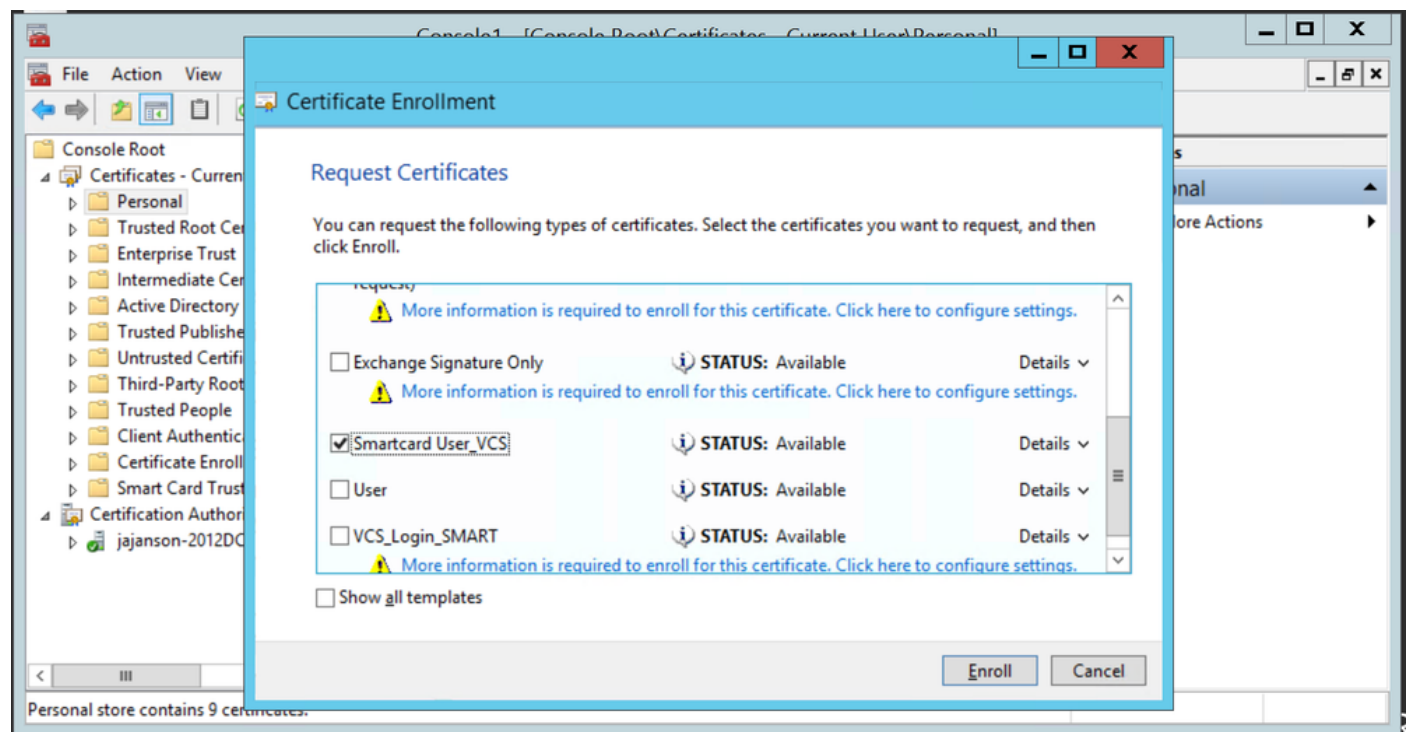

ليجستلا ةداەش ليكو

حيتي اذهو ،ليجست ةطحمك نآلاا كيدل تامولعملا ةينقت يلوؤسمل بتكملا حطس دادعإ مت نيرخآلا نيمدختسملا نع ةباين ةديدج ةيكذ تاقاطب ليجست كل.

#### <u>...نع ةباين ليجستلا</u>

ءاشنإو مەليجست بجي ،ةقداصملل ةيكذ تاقاطبب نيفظوملا ديوزت نم نآلا نكمتت يكل ةيكذلا ةقاطبلا ىلإ كلذ دعب اەداريتسإ متي يتلا قداەشلا.

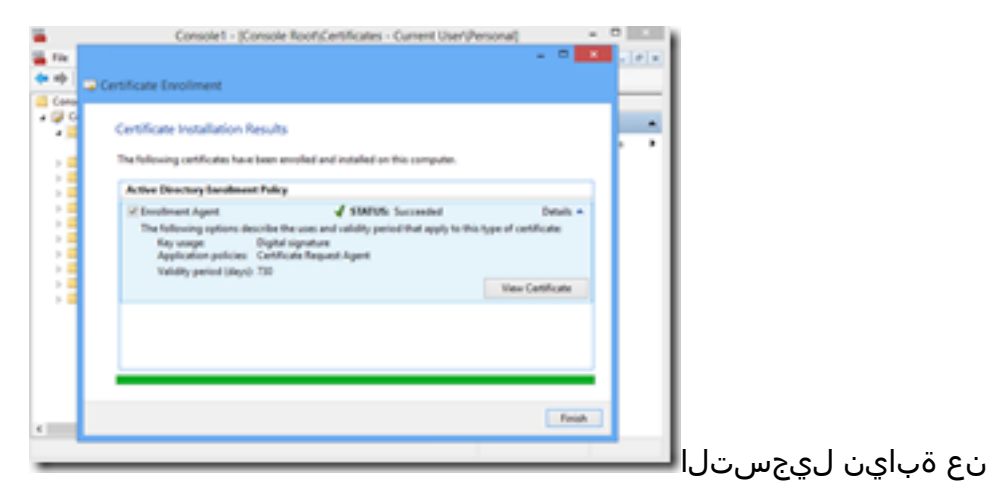

1. داريتساو MMC داريتساو Certificates Module & Manger Certificates for My User Account.

<mark>تايلمعلا < ماەملا ةفاك</mark> ددحو **تاداەش < يصخش** ددح وأ قوف نميألا سواملا رزب رقنا .2 ...<mark>نع ةباينلاب ليجستل</mark>ا قوف رقناو **ةمدقتملا** 

3. **يلاتلا** قوف رقنا مث Active Directory ليجست جەن رتخاو ،جلاعملا يف.

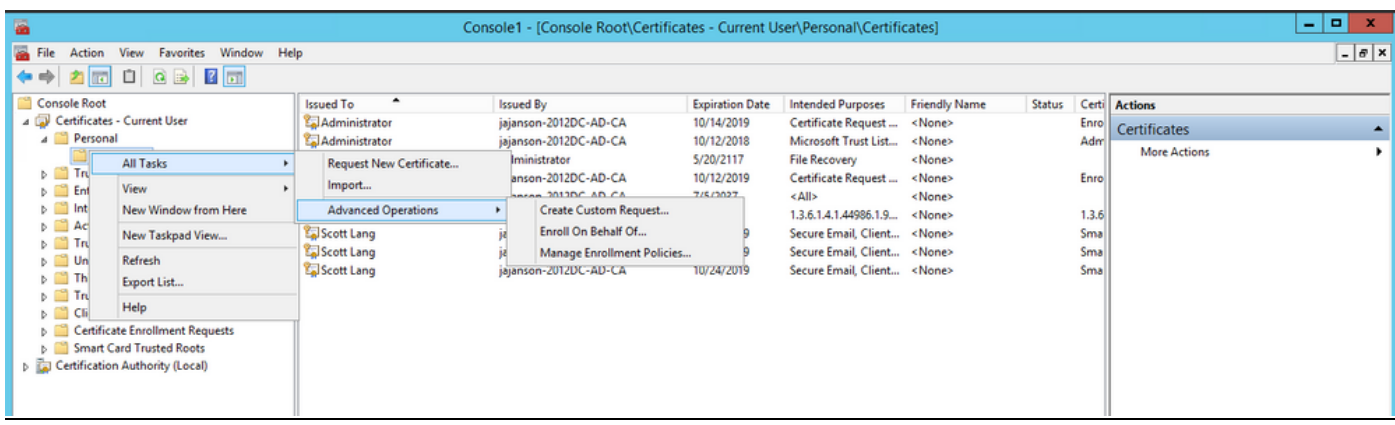

#### <u>مدقتم ةباينلاب ليجستلا</u>

| <b>a</b>                                                                                                    |           | Console1 - [Console Root\Certif                                                                                                    | icates - Current U                                                                                                    | er/Personal/Certific                                                                                                    | cates]                                                        |          |                                            |                                         | = 0 X |
|----------------------------------------------------------------------------------------------------|-----------|----------------------------------------------------------------------------------------------------|----------------------------------------------------------------------------------------------------|----------------------------------------------------------------------------------------------------|---------------------------------------------------------------|----------|--------------------------------------------|-----------------------------------------|-------|
| File Action View Favorites Window He                                                                                                    | P         |                                                                                                    |                                                                                                    |                                                                                                    |                                                               |          |                                            |                                         | _ 0 × |
| Console Root<br>Console Root<br>Certificates - Consent User<br>Certificates<br>Certificates<br>Cer | Issued To | I tourd By<br>jajanean-2012DC-AD-CA<br>jajanean-2012DC-AD-CA<br>ficate Encollment<br>Hore You Begin<br>ar following steps will help you install certific<br>toucks, protect content, establish identsy,<br>fore requesting a certificate, verify the following<br>in tension of the establish identsy. | Expiration Date<br>10/14/2019<br>10/12/2018<br>isates, which are digit<br>and do other sourfly-<br>wing:<br>y-your right to obtain | Intended Pulposes<br>Certificate Repard<br>Microsoft Trust List<br>Al credentials used to cer-<br>related tasks.<br>the certificate | Friendly Nome<br>«None»<br>• None»<br>• O X<br>meet to windex | Status 1 | Ceti<br>Enro<br>1.3.6<br>Sma<br>Sma<br>Sma | Actions<br>Certificates<br>More Actions | ,     |
| Personal store contains 9 certificates.                                                                                                    |           |                                                                                                    |                                                                                                    |                                                                                                    |                                                               |          |                                            |                                         |       |

#### 4. **يلاتلا** قوف رقنا مث ةداەشلا ليجست جەن ددح.

| -                                                                 |                                          | Console1 - [Console Root\Certifica               | tes - Current Us      | er\Personal\Certifi       | cates]         |        |              |              | - 🗆 X |
|-------------------------------------------------------------------|------------------------------------------|--------------------------------------------------|-----------------------|---------------------------|----------------|--------|--------------|--------------|-------|
| Tile Action View Favorites Window Help                            |                                          |                                                  |                       |                           |                |        |              |              | _ 8 × |
| (+ +) 2 🗊 🗓 🤉 🗳 🖬 🔟                                               |                                          |                                                  |                       |                           |                |        |              |              |       |
| Console Root Issue                                                | Jed To A                                 | Issued By                                        | Expiration Date       | Intended Purposes         | Friendly Name  | Status | Certi        | Actions      |       |
| a 💭 Certificates - Current User                                   | Administrator                            | jajanson-2012DC-AD-CA                            | 10/14/2019            | Certificate Request       | <none></none>  |        | Enro         | Certificates |       |
| Certificates                                                      | Administrator<br>Administrator           | jajanson-2012DC-AD-CA                            | 10/12/2018            | Microsoft Trust List      | <none></none>  |        | Adm          | More Actions | ۲.    |
| Trusted Root Certification Authorities                            | Administrator                            |                                                  |                       |                           | _ <b>_</b> ×   |        | Enro         |              |       |
| Enterprise Trust<br>Intermediate Certification Authorities        | 🗔 jajanson-2012 📮 Certificate Enrollment |                                                  |                       |                           |                |        |              |              |       |
| Active Directory User Object                                      | PIVKey BD9A5                             |                                                  |                       |                           |                |        | 1.3.6<br>Sma |              |       |
| D I Trusted Publishers Si So                                      | Scott Lang S                             | Select Certificate Enrollment Policy             |                       |                           |                |        | Sma          |              |       |
| D Third-Party Root Certification Authorities                      | Scott Lang                               | Certificate enrollment policy enables enrollment | for certificates base | ed on predefined certific | ate templates. |        | Sma          |              |       |
| Trusted People                                                    | C C                                      | Certificate enrollment policy may already be con | figured for you.      |                           |                |        |              |              |       |
| D Client Authentication Issuers D Certificate Enrollment Requests |                                          | Configured by your administrator                 |                       |                           |                |        |              |              |       |
| Smart Card Trusted Roots                                          |                                          | Active Directory Enrollment Policy               |                       |                           | <b>v</b>       |        |              |              |       |
|                                                                   |                                          | Configured by you                                |                       |                           | Add New        |        |              |              |       |
|                                                                   |                                          |                                                  |                       |                           |                |        |              |              |       |
|                                                                   |                                          |                                                  |                       |                           |                |        |              |              |       |
|                                                                   |                                          |                                                  |                       |                           |                |        |              |              |       |
|                                                                   |                                          |                                                  |                       |                           |                |        |              |              |       |
|                                                                   |                                          |                                                  |                       |                           |                |        |              |              |       |
|                                                                   |                                          |                                                  |                       |                           |                |        |              |              |       |
|                                                                   |                                          |                                                  |                       |                           |                |        |              |              |       |
|                                                                   |                                          |                                                  |                       | Next                      | Cancel         |        |              |              |       |
|                                                                   |                                          |                                                  |                       |                           |                |        |              |              |       |
|                                                                   |                                          |                                                  |                       |                           |                |        |              |              |       |
|                                                                   |                                          |                                                  |                       |                           |                |        |              |              |       |
|                                                                   |                                          |                                                  |                       |                           |                |        |              |              |       |
| 5                                                                 |                                          |                                                  |                       |                           |                |        | >            |              |       |
| Personal store contains 9 certificates.                           |                                          |                                                  |                       |                           |                |        | 141          | ,            |       |

#### ليجستلا ةسايس

.اقبسم اەتبلط يتلا ليجستلا ةداەش يە ەذە .**عيقوتلا ةداەش** ديدحت نآلا كنم بلطي .5

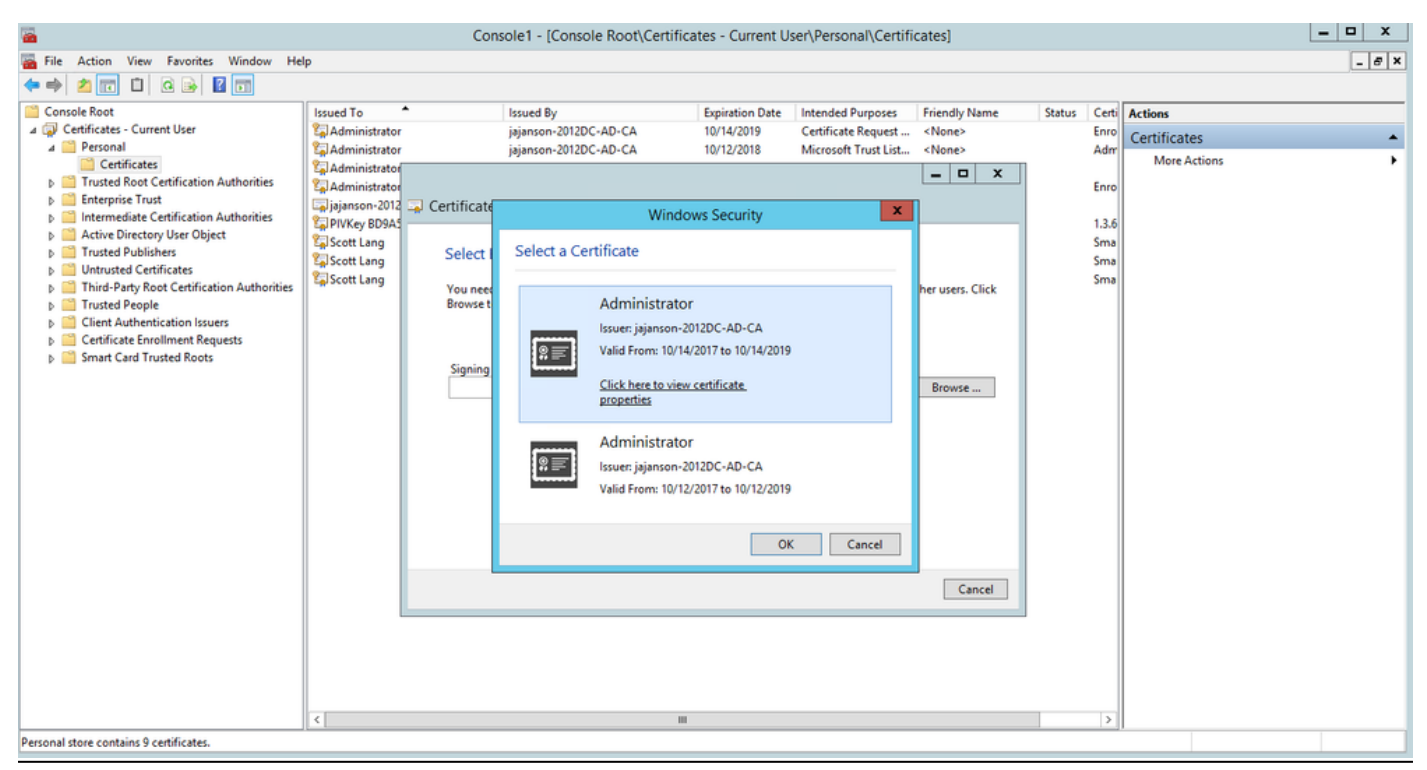

#### عيقوتلا ةداەش ديدحت

يف بغرت يتلاا ةداەشلا ىلا لوصولل ضارعتسالا ىل جاتحت ،ةيلاتلا ةشاشلا يف .6 اقبسم ەتأشنا يذلا بلاقلا وە SmartCard User\_VCS ناف ،ةلاحلا ەذە يفو ،اەبلط.

| Console1 - [Console Root\Certificates - Current User\Personal\Certificates]                                                                                                    |                                                              |                                                                                                    |                                                                                                    |                                                                                                    |                                         |                                     |                              | _ 🗆 X                                   |       |
|----------------------------------------------------------------------------------------------------|--------------------------------------------------------------|----------------------------------------------------------------------------------------------------|----------------------------------------------------------------------------------------------------|----------------------------------------------------------------------------------------------------|-----------------------------------------|-------------------------------------|------------------------------|-----------------------------------------|-------|
| 🖀 File Action View Favorites Window He                                                                                                    | lp                                                           |                                                                                                    |                                                                                                    |                                                                                                    |                                         |                                     |                              |                                         | - 8 × |
| Console Root Certificates Certificates Cert | Issued To                                                    | lssued By<br>jajanson-2012DC-AD-CA<br>jajanson-2012DC-AD-CA                                                                                                    | Expiration Date<br>10/14/2019<br>10/12/2018                                                                                                    | Intended Purposes<br>Certificate Request<br>Microsoft Trust List                                                  | Friendly Name<br><none><br/>-  X</none> | Status Certi<br>Enro<br>Adm<br>Enro | Certi<br>Enro<br>Adm<br>Enro | Actions<br>Certificates<br>More Actions |       |
| <ul> <li>Enterprise Irust</li> <li>Enterprise Irust</li> <li>Active Directory User Object</li> <li>Trusted Publishers</li> <li>Untrusted Certificates</li> <li>Third-Party Root Certification Authorities</li> <li>Trusted Paople</li> <li>Client Authentication Issuers</li> <li>Client Authentication Requests</li> <li>Smart Card Trusted Roots</li> </ul>                                                                                                    | G jajanson-2012<br>DPIVKey BD9A5<br>Scott Lang<br>Scott Lang | Certificate Enrollment  Request Certificates  You can request the following types of certifica click Net.  Exchange Enrollment Agent (Offline request)  More information is required to enr Exchange Signature Only  More information is required to enr © Smartcard User_VCS User Show all templates | Les. Select the certificates and the certificates of the certificates of the certi | cates you want to reques<br>ole<br>. Click here to configure<br>ole<br>. Click here to configure<br>ole<br>. Next | st, and then Details                    |                                     | 1.3.6<br>Sma<br>Sma<br>Sma   |                                         |       |
| Personal store contains 9 certificates.                                                                                                    | <                                                            | ш                                                                                                    |                                                                                                    |                                                                                                    |                                         |                                     | >                            |                                         |       |

### VCS ةيكذلا ةقاطبلا رتخاً

7. قوف رقنا .ەنع ةباين ليجستلا يف بغرت يذلا مدختسملا ديدحت ىلإ جاتحت ،كلذ دعب إركان مدختسمل مسا بتكاو **ضارعتس]**،ةلاحلا مدە يف .ليجستلا يف بغرت يذلا فظوملاب صاخلا مدختسملا مسا بتكاو **ضارعتس]** مدختسي غنال توكس 'antman@jajanson.local account'.

| Console1 - [Console Root\Certificates - Current User\Personal\Certificates]                                                                                                    |           |                                                                                                    |                                                                  |                                                                                                    |                                                                                       |                                        |                                                                                      | _ 🗆 X        |
|----------------------------------------------------------------------------------------------------|-----------|----------------------------------------------------------------------------------------------------|------------------------------------------------------------------|----------------------------------------------------------------------------------------------------|---------------------------------------------------------------------------------------|----------------------------------------|--------------------------------------------------------------------------------------|--------------|
| File Action View Favorites Window Hel                                                                                                    | lp        |                                                                                                    |                                                                  |                                                                                                    |                                                                                       |                                        |                                                                                      | _ <i>5</i> × |
|                                                                                                    |           |                                                                                                    |                                                                  |                                                                                                    |                                                                                       |                                        |                                                                                      |              |
| Console Root<br>Console Root<br>Certificates - Current User<br>Certificates<br>Certificates<br>Certificates<br>Certification Authorities<br>Certification Authorities<br>Certificates<br>Certificates<br>Certificates<br>Certificates<br>Certificates<br>Certificates<br>Certificates<br>Certificates<br>Serificate Authorities<br>Certificates<br>Serificate Authorities<br>Serificate Authorities<br>Serificate Authorities<br>Certificate Authorities<br>Certificate Authoriti | Issued To | Issued By<br>jajanson-2012DC-AD-CA<br>jajanson-2012DC-AD-CA<br>Select User<br>Select this object type:<br>User<br>From this location:<br>[siganson local<br>Enter the object name to select (assencing):<br>Scott Lans (antman@asanson local)<br>Advanced | Ехрігаtion Date<br>10/14/2019<br>10/12/2018<br>Обіе<br>Спе<br>ОК | Intended Purposes<br>Certificate Request<br>Microsoft Trust List<br>x<br>t Types<br>ations<br>x n name of<br>ations<br>cancel | Friendly Name<br><none><br/>of that user. For<br/>o be installed is<br/>Browse</none> | Status C<br>E<br>S<br>S<br>S<br>S<br>S | Certi Actions Certificates More Actions I.3.6 Imma Imma Imma Imma Imma Imma Imma Imm |              |
| Personal store contains 9 certificates                                                                                                    | <u>`</u>  |                                                                                                    |                                                                  |                                                                                                    |                                                                                       |                                        |                                                                                      |              |
| Personal store contains 9 certificates.                                                                                                    |           |                                                                                                    |                                                                  |                                                                                                    |                                                                                       |                                        |                                                                                      |              |

مدختسملا رايتخإ

8. جاردإب مق ،نآلاا .**لوخدلا ليجست** قوف رقنلاب ليجستلا يف رمتسا ،ةيلاتا ةشاشلا يف .8 كب صاخلا عراقلا يف ةيكذ ةقاطب.

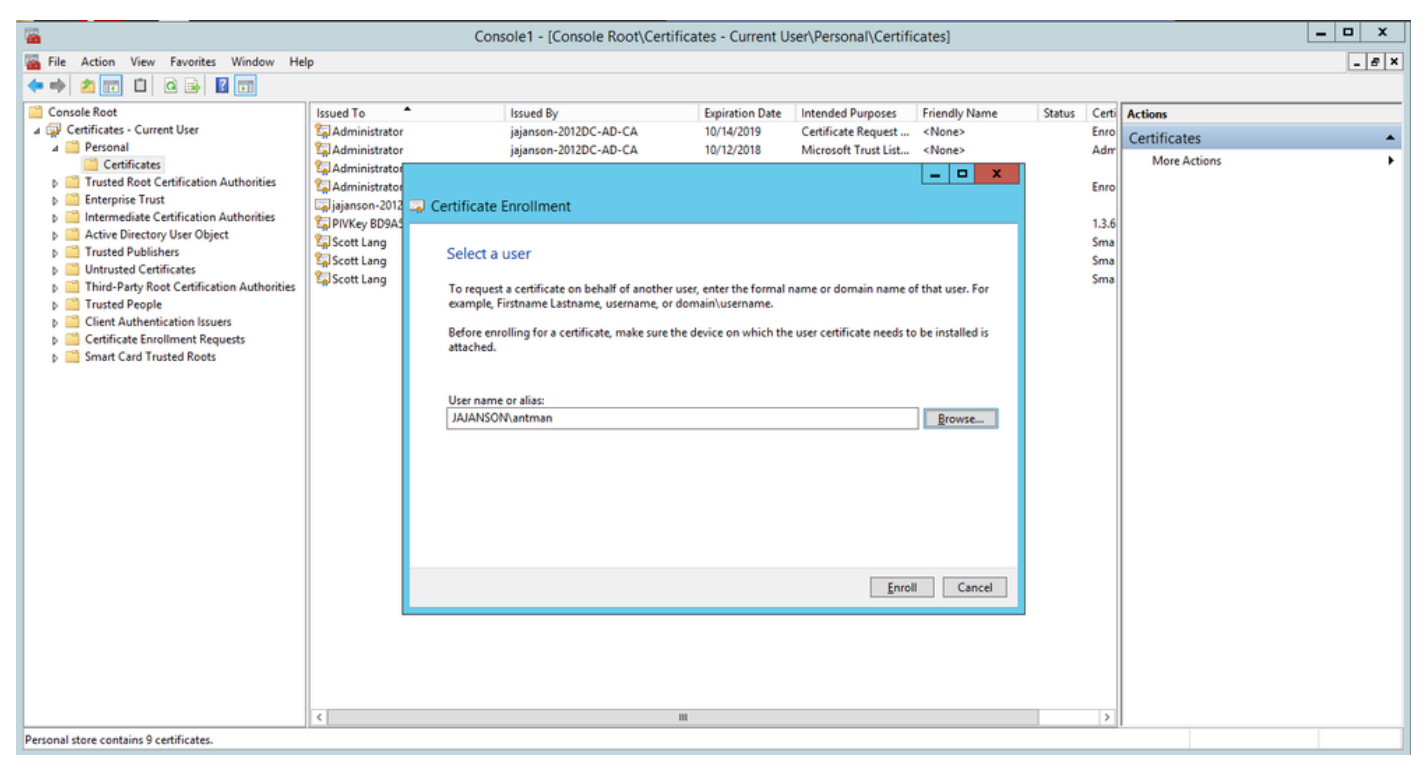

#### انيودت

9. يلي امك اەنع فشكلا متي ،ةيكذلا ةقاطبلا لاخدا درجمب

| Reques    | W                                                    | indows Security                                                | ×     |  |
|-----------|------------------------------------------------------|----------------------------------------------------------------|-------|--|
| The enrol | Enrolling for the user<br>Select a smart card device | certificate.                                                   |       |  |
| ®¥ak      | Axaito O<br>Genuito U<br>The smart o                 | yptoflex .NET<br>8 Smart Card Reader 0<br>ed is ready for use. | Cover |  |
|           |                                                      |                                                                |       |  |
|           |                                                      |                                                                |       |  |

اي يصخشلا فيرعتلا مقر) ةيكذلا ةقاطبلاب صاخلا PIN مقر ةباتك كلذ دعب كنم بلطي .10 يضارتفالا.

| -                                                                                                    | Con                                                                                                    | sole1 - [Console Root\Certifica                                                                                        | tes - Current Us                            | er\Personal\Certifi                                              | cates]                                               |                       |                                           | _ 🗆 X |
|----------------------------------------------------------------------------------------------------|----------------------------------------------------------------------------------------------------|----------------------------------------------------------------------------------------------------|---------------------------------------------|------------------------------------------------------------------|------------------------------------------------------|-----------------------|-------------------------------------------|-------|
| Tile Action View Favorites Window He                                                                                                    | lp                                                                                                    |                                                                                                    |                                             |                                                                  |                                                      |                       |                                           | _ 8 × |
| ◆ ➡ 2 📷 🛍 🖻 🖶 🖬 🖬                                                                                                    |                                                                                                    |                                                                                                    |                                             |                                                                  |                                                      |                       |                                           |       |
| Console Root<br>Gertificates - Current User<br>Certificates - Current User                                                                                                    | Issued To                                                                                                    | Issued By<br>jajanson-2012DC-AD-CA<br>jajanson-2012DC-AD-CA                                                            | Expiration Date<br>10/14/2019<br>10/12/2018 | Intended Purposes<br>Certificate Request<br>Microsoft Trust List | <pre>Friendly Name <none> <none></none></none></pre> | Status C<br>E         | Certi Actions<br>Enro<br>Adm Certificates |       |
| Certificates     Gertificates     Gertificates     Gertificates     Gertificates     Gertificates     Gertificates     Gertificates     Gertificates     Gertificates     Gertificates     Gertificates     Gertificates     Gertificate Certification Authorities     Gertificates     Gertificates     Gertificates     Gertificate Certification Authorities     Gertificate Certification Authorities     Gertificate Certification Authorities     Gertificate Certificates     Gertificate Certificates     Gertif | Certificate<br>Administrato<br>Administrato<br>PIVKey B0AS<br>Scott Lang<br>Scott Lang<br>Scott Lang<br>Scott Lang<br>Scott Lang | Enrollment<br>Enrolling for the user certil<br>Please enter your authentication Pl<br>PlN<br>PlN<br>Click here for mer | vs Security<br>icate.<br>N.<br>einformation | Cancel                                                           | Cancel                                               | 4<br>E<br>S<br>S<br>S | More Actions                              |       |

### PIN زمر لخدأ

ةقاطبلا هذه مادختسإ كلذ دعب كنكمي ،**ليجستلا حاجن** ةشاش ىرت نأ درجمب ،اريخأ .11 فيرعت مقرو طقف ةقاطبلا عم VCS لثم ،لاجملاب لصتم مداخ ىلا لوخدلا ليجستل ةيكذلا تابلط هيجوت ةداعإل VCS دادعإ ىلا ةجاحب تلزام ،معن كلذ متي مل ،كلذ عمو .فورعم يصخش ةقاطبلا ةداهش رادصإل كرتشملا لوصولا ةقاطب مادختساو ةيكذلا ةقاطبلا ىل قنادمارا .

| etificate Enrollment                                                         |                                        | _ <b>0</b> X   |                   |
|------------------------------------------------------------------------------|----------------------------------------|----------------|-------------------|
| ertificate Installation Results                                              |                                        |                |                   |
| he following certificates have been env<br>Active Directory Earstment Policy | oiled and initialied on this computer. |                |                   |
| Wakkundig Smartcard User                                                     | 🖌 STATUS: Succeeded                    | Details 🛩      |                   |
|                                                                              |                                        |                |                   |
|                                                                              |                                        |                |                   |
|                                                                              |                                        |                |                   |
|                                                                              | _                                      |                |                   |
|                                                                              |                                        | iest user Oose | س العجير بتا المت |

كرتشملا لوصولا ةقاطبل VCS نيوكت

VCS يف ةقث قدصملا عجرملا تاداهش ةمئاق ىلإ رذجلا قدصملا عجرملا ليمحتب مق **. المثال المثال المثال المثال المثال المثال المثال المثال المثال** المتالي المتالي المتالي المتالي المتالي المتال ال

2. لقتنا VCS ىلإ يسيئرلا قدصملا عجرملا لبق نم ةعقوملا ةداەشلا ءاغلإ ةمئاق ليمحت. قراد**إ < نامألا < ةنايصلا** ىلإ C**RL.** 

مسا بحسي يذلا كب صاخلا لجسلا لباقم كب ةصاخلا ليمعلا ةداهش رابتخاب مق .3 متيس .يلحملا مدختسملا وأ LDAP لباقم ةقداصملل اهمادختسال ةداهشلا نم مدختسملا كديرب وأ كب ةصاخلا ةكبشلا هذه نوكت نأ نكمي .ةداهشلا **عوضوم** عم regex ةقباطم بولطملا ينورتكلإلا ديربلا مادختسا مت ،لمعملا اذه يف .كلذ ىلإ ام وأ ينورتكلإلا .

| 搹 Certificate                                                                              | $\times$                                                                                                    |
|--------------------------------------------------------------------------------------------|----------------------------------------------------------------------------------------------------|
| General Details Certification Path                                                         |                                                                                                    |
| Show: <all></all>                                                                          | $\sim$                                                                                                    |
| Field<br>Signature hash algorithm<br>Issuer<br>Valid from                                  | Value ^<br>sha512<br>jajanson-2012DC-AD-CA, jaja<br>Tuesday, October 17, 2017 5:<br>Thursday, October 17, 2019 5 |
| Subject<br>Public key<br>Public key parameters<br>Certificate Template Inform              | antman@jajanson.local, Scott<br>RSA (1024 Bits)<br>05 00<br>Template=1 3 6 1 4 1 311 21                          |
| E = antman@jajanson.local<br>CN = Scott Lang<br>OU = Heroes<br>DC = jajanson<br>DC = local |                                                                                                    |
| Ed                                                                                         | it Properties Copy to File                                                                                       |
|                                                                                            | OK                                                                                                    |

ليمعلا ةداهش عوضوم

4. بولطملا ليمعلا قدامش ددح .**ليمعلا قدامش رابتخا < نيمأتلا < قنايصلا** ىلإ لقتنا ج**ذامن** مسق يف .رابتخالا ققطنم ىلإ امليمحتب مق ،antman.pem يربتخم يف تناك ،امرابتخإ كب صاخلا regex قصلا **صيخرتلا ققباطمل Regex** تحت **قدامشلا ىل قدنتسملا ققداصملاً** متال لقح ريغةت مقت ال .مرابتخا متيل

| CISCO Clsco TelePresence Video Communication Server Expres | soway                                                                                                    | This system that if all                                                                                                    |  |  |  |  |  |
|------------------------------------------------------------|----------------------------------------------------------------------------------------------------|----------------------------------------------------------------------------------------------------|--|--|--|--|--|
| Status System Configuration Applications Users Maintenance |                                                                                                    |                                                                                                    |  |  |  |  |  |
| Client certificate testing                                 |                                                                                                    | You are here: <u>Mantematics</u> + <u>Security certificates</u>                                                                                                    |  |  |  |  |  |
| Client certificate                                         |                                                                                                    |                                                                                                    |  |  |  |  |  |
|                                                            | This tests whether a client certificate is valid when checked against the VCS's current trusted CA list                                                                                                    | and, if loaded, the revocation list                                                                                                    |  |  |  |  |  |
| Certificate source                                         | Uploaded test file (PEM format) 📿 🙏                                                                                                    | Copicades searching (MSD) formany /                                                                                                    |  |  |  |  |  |
| Belect the file you want to text                           | Browne No file selected.                                                                                                    | Browne. No file selected. I/                                                                                                    |  |  |  |  |  |
| Currently uploaded text file                               |                                                                                                    |                                                                                                    |  |  |  |  |  |
| Certificate based authentication pattern                   |                                                                                                    |                                                                                                    |  |  |  |  |  |
|                                                            | This section applies only if your certificate contains authentication condentials and you vant to use to<br>the nominated certificants to see if the certificant's condentials (the usemanne) can be scinated. | inficate-based authentication as your client certificate-based security setting. It less you test the outcome of applying regax and username format combinations to |  |  |  |  |  |
| Regex to match against certificate                         | dutjact: "emailAddresen("roaptureCommonName=")@jajaneon.localim                                                                                                    | <i>u</i>                                                                                                    |  |  |  |  |  |
| Usemanie format                                            | AceptureCommonName#                                                                                                    |                                                                                                    |  |  |  |  |  |
|                                                            | Make these settings permanent                                                                                                    |                                                                                                    |  |  |  |  |  |

VCS يف كتبقر ربتخا

| Check certificate                                        |                                                  |                                                                                                    |                                                                                                    |                                                  |                           |                                                                                                    |
|----------------------------------------------------------|--------------------------------------------------|----------------------------------------------------------------------------------------------------|----------------------------------------------------------------------------------------------------|--------------------------------------------------|---------------------------|----------------------------------------------------------------------------------------------------|
| Certificate test results                                 |                                                  |                                                                                                    |                                                                                                    |                                                  |                           |                                                                                                    |
| Valid certificate:                                       |                                                  | OK .                                                                                                    |                                                                                                    |                                                  |                           |                                                                                                    |
| Source:<br>Filename:<br>Test pattern (as entered above): |                                                  | Uploaded test file (PEM format)<br>antman.pem                                                                                                    |                                                                                                    | regex we are<br>than which is in<br>. Actaan was |                           |                                                                                                    |
|                                                          | Regex<br>Template<br>Resulting string (username) | /Subject:nemalAddressn(HosptureCommonNameh:n)@jajanson.localim<br>#captureCommonName#<br>antman                                                                                                    |                                                                                                    | issued the smartcard cer                         | tificate on his CAC card. |                                                                                                    |
|                                                          |                                                  |                                                                                                    |                                                                                                    |                                                  |                           |                                                                                                    |
| Stored pattern (current VCS config                       | ration):                                         |                                                                                                    |                                                                                                    |                                                  | 1                         |                                                                                                    |
|                                                          | Regex                                            | /Subject: *CN+(7 <capturecommonname>([*,\])(\.))*)/m</capturecommonname>                                                                                                    |                                                                                                    |                                                  |                           |                                                                                                    |
|                                                          | Template                                         | #captureCommonName#                                                                                                    |                                                                                                    |                                                  |                           |                                                                                                    |
|                                                          | Resulting string (usernar                        | me) Regex Invalid                                                                                                    |                                                                                                    |                                                  |                           |                                                                                                    |
| Centopia a para terz                                     | vocuncee                                         | Cert(fright)<br>Detail<br>Tring, 1 (not)<br>Signature A (perting) that Interface<br>Signature A (perting) that Interface (ref<br>Signature A (perting) that Interface (ref) that Interface (ref) that Interface (ref) that Int | 17:00:00:00:00:00:17<br>ns:on.0C=1oca1<br>ca1.0V=fcctt Lang.0V=Hs<br>drfg:19:15:4c-00-41<br>drfg:19:15:4c-00-41<br>drfg:19:15:4c-00-41<br>drfg:19:15:4c-00-41<br>drfg:19:15:4c-00-41<br>drfg:19:15:4c-00-41<br>drfg:19:15:4c-00-41<br>fc:10:15:4c-00-41<br>fc:10:15:4 | rres .00-is ten on.00-i oca1                     | $\bigtriangledown$        | Here we see the uploaded certificate and the current configuration of<br>the regex on the server. Once you have verified that the regex is<br>working then you can permentantly change the Regex. So do not worry<br>that this section shows a failure because this is the current<br>configuration not your test configuration above. |

رابتخالا جئاتن

Cisco Expressway-E

| Status <b>System</b> Configuration A   | pplications Users | Maintenance |                                                                   |
|----------------------------------------|-------------------|-------------|-------------------------------------------------------------------|
| System administration                  |                   |             |                                                                   |
| Ephemeral port range end               |                   |             | * 49999                                                           |
|                                        |                   |             |                                                                   |
| Services                               | ]                 |             |                                                                   |
| Serial port / console                  |                   |             | 0n 🗸 (j)                                                          |
| SSH service                            |                   |             |                                                                   |
| Web interface (over UTTOC)             |                   |             |                                                                   |
| web interface (over h11PS)             |                   |             |                                                                   |
| Session limits                         | 1                 |             |                                                                   |
| Consist time out (minutes)             |                   |             | * 30                                                              |
| Session time out (minutes)             |                   |             |                                                                   |
| Per-account session limit              |                   |             | * 0                                                               |
| System session limit                   |                   |             | * 0                                                               |
|                                        |                   |             |                                                                   |
| System protection                      | ]                 |             |                                                                   |
| Automated protection service           |                   |             | On V                                                              |
| Automatic discovery protection         |                   |             |                                                                   |
| · · · · · · · · · · · · · · · · · · ·  |                   |             |                                                                   |
| Web server configuration               |                   |             |                                                                   |
| Redirect HTTP requests to HTTPS        | 1                 |             |                                                                   |
| HTTP Strict Transport Security (HSTS)  |                   |             |                                                                   |
| Web edministration and                 |                   |             | ()                                                                |
| web administrator port                 |                   |             |                                                                   |
| Client certificate-based security      |                   |             | Not required V                                                    |
| Save                                   |                   |             | Drop down the above box and choose<br>Client-Based Authentication |
| Related tasks                          |                   |             |                                                                   |
| Upload a CA certificate file for HTTPS |                   |             |                                                                   |
| Test client certificates               |                   |             |                                                                   |

ليمعلا ىل قدنتسملا ةقداصملا نيكمت

### !!!سوبحم انأ !ةدجنلا

،ناك ببس يأل ةداەشلا VCS ضفرو ليمعلا ىلإ ةدنتسملا ةقداصملا نيكمتب تمق اذا بيولل (GUI) ةيموسرلا مدختسملا ةەجاو مادختساب لوخدلا ليجست نم نكمتت نلف نكمي .كماظن ىلإ ةدوعلل ةقيرط دوجو نم قلقت ال ،نكلو .نآلا دعب ةيديلقتلا ةقيرطلاب ةيفيك لوح تامولعم مدقيو بيولا ىلع Cisco عقوم ىلع قفرملا دنتسملا ىلع روثعلا .يرذجلا لوصولا نم ليمعلا ىل ةدنتسملا ةقداصملا ليطعت

### ةحصلا نم ققحتلا

نيوكتلا اذه ةحص نم ققحتلل ءارجإ اًيلاح دجوي ال.

### اهحالصإو ءاطخألا فاشكتسا

نيوكتلا اذهل اهحالصإو ءاطخألا فاشكتسال ةددحم تامولعم أَيلاح رفوتت ال.

ةمجرتاا مذه لوح

تمجرت Cisco تايان تايانق تال نم قعومجم مادختساب دنتسمل اذه Cisco تمجرت ملاعل العامي عيمج يف نيم دختسمل لمعد يوتحم ميدقت لقيرشبل و امك ققيقد نوكت نل قيل قمجرت لضفاً نأ قظعالم يجرُي .قصاخل امهتغلب Cisco ياخت .فرتحم مجرتم اممدقي يتل القيفارت عال قمجرت اعم ل احل اوه يل إ أم اد عوجرل اب يصوُتو تامجرت الاذة ققد نع اهتي لوئسم Systems الما يا إ أم الا عنه يل الان الانتيام الال الانتيال الانت الما